# HOW TO PROCESS DEPOSITS IN BANNER FIS Direct Cash Receipt Form (FGADCSR)

# General:

The Direct Cash Receipt Form is used to process regular cash and non-cash receipts.

### Check List:

Before you proceed, you must have the following information:

- Deposit Slips
- Total of cheques being deposited
- □ Stamp back of cheques
- □ Transelect Closing Documents
- □ Sales reference numbers related to sale

### Symbol Explanation:

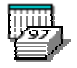

Double click on this field to access a calendar

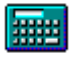

Double click on this field to access a calculator

# Accessing the "Direct Cash Receipt Form" (FGADCSR)

Type the name of the form FGADCSR in the Direct Access field. (OR)

Use the Menu Selection:

- 1) Access Main Finance System Menu
- 2) Select General Ledger System Menu
- 3) Select General Accounting Transaction Forms Menu
- 4) Select Direct Cash Receipt Form (FGADCSR)

| 🏭 Ba               | nnei   | 2000 - TRNG                                           |        |      |              |              |                                           |   |         | _ 🗆 🗙    |
|--------------------|--------|-------------------------------------------------------|--------|------|--------------|--------------|-------------------------------------------|---|---------|----------|
| Elo I              | golit. | Block Beld Becard Query Help Window                   |        |      |              |              |                                           |   |         |          |
|                    |        | <u>n i i i i i i i i i i i i i i i i i i i</u>        | - P    | đ    | D            | 4            |                                           |   | 🊺 🛷     | <u>F</u> |
|                    | 8      | MeGIII TRAINING DATABAS GUAGMNU 4.0                   | (TRNG) |      |              |              |                                           |   |         | _ 🗆 🛛    |
|                    |        | General Accounting Transaction Forms Men.             |        | Di   | rect Acce    | SS: FGA      | DCSR                                      |   |         |          |
|                    | -      | Business Processes Menu                               | -      | Туре | Direct Ca    | ch Receipt   | Description                               |   | FGADCSR | ne       |
| 1227               | e-     | Products Menu                                         |        |      | Encumber     | mce/Bere     | ruations Maintenance For                  | ~ | FGAENCE |          |
|                    |        | Student System Menu                                   |        |      | Les me al Ve | ander Feb    | Energy Contraction of the Contract of the |   | FGADAD  |          |
|                    |        | Alumni/Development System Menu                        |        |      | Journal V    | oucher End   | iy rom                                    |   | FGANCO  |          |
|                    | Þ      | Finance System Menu                                   |        |      | Automation   | oucher qui   | ok Folm                                   |   | FGANUTO |          |
|                    | Þ      | General Ledger System Menu                            |        |      | Automatic    | s Journal Vi | oucher rom                                |   | FORMUTO |          |
| -                  |        | Chart of Accounts System Control Menu                 |        |      | List of Au   | tomatic Jou  | mai Vouchers Form                         |   | FGIAUTU |          |
|                    | 0      | Chart of Accounts Account Codes Menu                  |        |      | List of Su   | spended Jo   | oumal Vouchers Form                       |   | FGUVCD  |          |
|                    | 0      | Chart of Accounts Entity Maintenance Menu             |        |      | Year End     | Maintenan    | ce Form                                   |   | FGAYRLM |          |
| 8                  | Þ      | General Accounting Transaction Forms Menu             |        |      | MailForm     | 1            |                                           |   | FUAMAIL |          |
|                    |        | General Accounting Query Forms Menu                   |        |      |              |              |                                           |   |         |          |
|                    |        | Finance Operations Menu                               |        |      |              |              |                                           |   |         |          |
|                    |        | Stores Inventory System Menu                          |        |      |              |              |                                           |   |         |          |
|                    |        | Purchasing and Procurement System Menu                | _      |      |              |              |                                           |   |         |          |
|                    | 0      | Accounts Payable System Menu                          |        |      |              |              |                                           |   |         |          |
|                    | 0      | Budget and Position Control System Menu               |        |      |              |              |                                           |   |         |          |
|                    | 0      | Fixed Asset System Menu                               |        |      |              |              |                                           |   |         |          |
|                    | -      | Cost Accounting Menu                                  |        |      |              |              |                                           |   |         |          |
|                    | -      | Investment Management Menu                            |        |      |              |              |                                           |   |         |          |
|                    |        |                                                       | -      |      |              |              |                                           |   |         |          |
| Enter ti<br>Record | t 1/1  | ject name; press CQUERY for messages, LIST for listin | 9.     |      |              |              |                                           |   |         |          |

The adjacent screen will appear:

**NOTE:** Numbers have been added to the form above to help find and identify the different fields. These numbers correspond to the table below, which not only describes what a user needs to enter in each individual field but also defines or explains the fields' purpose.

| Ele Edit Block Field Rec                                                                                                    | ord Query Help Window                                                                                                    | X |
|----------------------------------------------------------------------------------------------------|----------------------------------------------------------------------------------------------------|---|
|                                                                                                    |                                                                                                    |   |
| Uptions         Header Information         Image: Construction         Image: Construction     < | Direct Cash Receipt Form FGADCSR 4.0 (TRNG)   Document Number: 1.   Vendor Code: 2.   Vendor Code: 2.   Document Header   Trensaction Date: 3.   Document Total: 4.   Collects Tox: 5.   6. NSF Checking   Document Text Exists: 7.   Document Status: 8. | ✓ |
|                                                                                                    |                                                                                                    |   |

| Req'd | #  | Field       | Action      | Reaction | Explanation/Description                                                            | Related Documentation                                                                                          |
|-------|----|-------------|-------------|----------|------------------------------------------------------------------------------------|----------------------------------------------------------------------------------------------------|
|       | 1. | Document    | Enter NEXT  |          | This field issues a cash receipt                                                   |                                                                                                    |
| -     |    | Number      |             |          | document number beginning with H.                                                  |                                                                                                    |
|       | 2. | Vendor code | Leave blank |          | Optional Field.<br>This field to be used by Accounts<br>Payable to process refunds | <ul> <li>⇒ Entity Name/ID<br/>Search Form<br/>(FTIIDEN)</li> <li>⇒ Vendor Maintenance<br/>(FTMVEND)</li> </ul> |

Created on 4/16/2000 1:57 PM Created by Rebecca Sinclair-Smith FGADCSR.doc Last edited on May 14, 2001 Last printed 9/4/2001 9:57 AM Page 3 of 11

| Req'd    | #  | Field                   | Action                                                   | Reaction                                                 | Explanation/Description                                                                                                    | Related Documentation                |
|----------|----|-------------------------|----------------------------------------------------------|----------------------------------------------------------|----------------------------------------------------------------------------------------------------|--------------------------------------|
| <b>√</b> |    | Menu                    | Proceed to the {Next<br>Block}                           |                                                          |                                                                                                    |                                      |
|          | 3. | Transaction<br>Date     |                                                          |                                                          | Defaults the current date, but can be overridden.                                                                                                    |                                      |
|          | 4. | Document Total          | Enter the transaction<br>amount as a positive<br>number. |                                                          | The total absolute value of the Direct<br>Cash Receipt being recorded                                                                                                    |                                      |
|          | 5. | Collects Tax            |                                                          |                                                          | This field defaults if you chose a Vendor code.                                                                                                    |                                      |
|          | 6. | NSF Checking            |                                                          |                                                          | Y - available balance checking will be<br>done at entry time for this particular<br>Direct Cash Receipt.                                                                                                    |                                      |
|          | 7. | Document Text<br>Exists |                                                          |                                                          | Indicates whether additional text<br>exists for this transaction.<br>Y - text exists<br>N - text does not exist                                                                                                    |                                      |
|          | 8. | Document<br>Status      |                                                          |                                                          | Indicates the status of the document.<br>C - document is complete<br>I - document is incomplete                                                                                                    |                                      |
|          |    |                         | Click on {Document<br>Text} in the Options<br>Menu.      | Takes you to the<br>General Text Entry<br>Form (FOATEXT) | <ul> <li>In all instances, the 'Document Text' field should include the following: <ul> <li>Line 1: The department initiating the deposit</li> <li>Line 2: The name of the person who has prepared the document</li> <li>Line 3 onwards: The phone number where they may be reached.</li> </ul> </li> <li>It may also include any information a department may wish to record relating to the entire deposit. <ul> <li>In the case of a deposit of several cash receipts being distributed to one FOAPAL with one description</li> </ul> </li> </ul> | General Text Entry<br>Form (FOATEXT) |

| Req'd    | # | Field | Action                         | Reaction                                          | Explanation/Description                                                                                                    | <b>Related Documentation</b> |
|----------|---|-------|--------------------------------|---------------------------------------------------|----------------------------------------------------------------------------------------------------|------------------------------|
|          |   |       |                                |                                                   | (therefore one tax code), it is<br>recommended that the document text<br>field be used to record the names of<br>the payers and the individual amounts<br>received.<br>*It is worthwhile to note that the month<br>of sale will no longer be recorded<br>when submitting a deposit transmittal.<br>Departments will be expected to<br>report their deposits in the month they<br>are received.<br>Once you have finished entering all<br>the information, click on the <b>Exit</b> icon<br>located at the far right of the toolbar.<br>A message box will appear asking you<br>if you would like to save your<br>changes, click on Yes. Your changes<br>will be saved and you will return to<br>your calling form |                              |
| <b>√</b> |   |       | Proceed to the {Next<br>Block} | Takes you to the<br>Transaction Detail<br>Window. | Used to view details of the transaction eg: FOAPAL string                                                                                                    |                              |

# Transaction Detail Window:

The *Transaction Detail Window* displays the FOAPAL information for the specified Direct Cash Receipt document.

| 🐖 Ba             | inner2000 - TRNG                   |                                                                                                    |
|------------------|------------------------------------|----------------------------------------------------------------------------------------------------|
| Ele              | <u>Edit Block Field Reco</u>       | wd Query Help Window                                                                                                    |
|                  | <b>97 1</b>                        | - 552 - 11 - 1                                                                                                    |
|                  | Options 🛛 🖉                        | 🗱 Transaction Detail FGADCSR 4.0 (TRNG)                                                                                                    |
|                  | Currency Information               | Document Number: 1. H0000181 Document Total: 110.00                                                                                                    |
| W                | Header Information                 | Vendor.                                                                                                    |
| ×<br>•           | Tax Information                    | Status: 2. Sequence: 3. Tax Group: 4.                                                                                                    |
|                  | Print Cash Receipt                 | COA         Yr         Index         Fund         Orgn         Acct         Prog         Actv         Locn           5.         6.         7.         8.         9.         10.         11.         12.         13. |
| 33               | Access Transaction<br>Summary Info | Percent 14. Amount 15 DC: 16. □ NSF Override 17.                                                                                                    |
|                  | Access Completion                  | Description: 18. Bank: 19 💉                                                                                                    |
|                  |                                    | Deposit: 20. Document Reference: 21. Ourrency: 22.                                                                                                    |
| Enter S<br>Recov | Sequence Number or leave<br>± 1/1  | blank for system default sequence numbers                                                                                                    |

| Req'd    | #  | Field              | Action                                                  | Reaction                           | Explanation/Description                                                                                                    | Related Documentation |
|----------|----|--------------------|---------------------------------------------------------|------------------------------------|----------------------------------------------------------------------------------------------------|-----------------------|
| <b>√</b> | 1. | Document<br>Number | Take note of document<br>number for future<br>reference | PAGE HEADER<br>Cannot select field | The number assigned by the system                                                                                                   |                       |
|          | 2. | Status             |                                                         |                                    | Status Indicator.<br>This field displays the status of the<br>Transaction. P- Postable, E – fails<br>edit, N – NSF checking results |                       |
|          | 3. | Sequence           |                                                         |                                    |                                                                                                    |                       |

Created on 4/16/2000 1:57 PM Created by Rebecca Sinclair-Smith FGADCSR.doc Last edited on May 14, 2001 Last printed 9/4/2001 9:57 AM Page 6 of 11

| Req'd | #   | Field        | Action                  | Reaction         | Explanation/Description                        | <b>Related Documentation</b>       |
|-------|-----|--------------|-------------------------|------------------|------------------------------------------------|------------------------------------|
|       |     | Number       |                         |                  | A number identifying the individual            |                                    |
|       |     |              |                         |                  | detail transactions within this                |                                    |
|       |     | <b>T</b> 0   |                         |                  | document                                       | <b>T</b>                           |
|       | 4.  | Tax Group    |                         | I he description | Tax Group Code.                                | Tax Group List selected            |
|       |     |              |                         |                  | The unique identifier of the tax group         | through hashlight search           |
|       |     |              |                         | III.             | Associated with this Direct Cash               |                                    |
|       |     |              |                         |                  | matched to the revenue account                 |                                    |
|       |     |              |                         |                  | Some valid choices are:                        |                                    |
|       |     |              |                         |                  | MCCE – GST included OST exempt                 |                                    |
|       |     |              |                         |                  | MCEC = OST is included, $GST$                  |                                    |
|       |     |              |                         |                  | exempt                                         |                                    |
|       |     |              |                         |                  | MCEE = both taxes exempt                       |                                    |
|       |     |              |                         |                  | MCZZ = both taxes zero rated                   |                                    |
|       |     |              |                         |                  | $3^{rd}$ character of the acronym = GST        |                                    |
|       |     |              |                         |                  | 4 <sup>th</sup> character of the acronym = QST |                                    |
|       | 5.  | COA          | Enter "1"               |                  | This is the Chart of Accounts code             |                                    |
| -     |     |              |                         |                  | where transactions will be posted.             |                                    |
|       | 6.  | Yr           |                         |                  | Defaults the Fiscal year you are               |                                    |
|       | _   |              |                         |                  | posting to.                                    |                                    |
|       | 7.  | Index        | McGill does not use     |                  | McGill does not use this field                 |                                    |
|       |     | <b>F</b> und | this field              |                  | Fund Code Course of menous and                 |                                    |
|       | 8.  | Fund         | Enter OR {Search} for   |                  | Fund Code. Source of money and                 | $\Rightarrow$ Fund Code Validation |
|       | 0   | Oran         | Fulld Code              |                  | Organization code Departmental                 |                                    |
| ✓     | 9.  | Orgin        | five digit Organization |                  | entities or hudgetary units within the         | Validation Form                    |
|       |     |              | code                    |                  | University                                     | (FTVORGN)                          |
|       | 10  | Acct         | Enter OR {Select} a six |                  | Account code. Describes nature of              | $\Rightarrow$ Account Code         |
| •     |     |              | digit Account code      |                  | expenditures, revenues, assets.                | Validation Form                    |
|       |     |              |                         |                  | liabilities and fund balances.                 | (FTVACCT)                          |
|       | 11. | Prog         | Enter OR {Search} for   |                  | Required Field for Operating Ledger            | ⇒ Program Code                     |
|       |     |              | four digit Program code |                  | distribution but Optional for General          | Validation Form                    |
|       |     |              |                         |                  | Ledger must exist and be data                  | (FTVPROG)                          |
|       |     |              |                         |                  | enterable.                                     |                                    |
|       | 12. | Actv         | Enter OR {Search} a     |                  | ACTIVITY code. Free form element               | Activity Code                      |
|       |     |              | six digit Activity code |                  | used for independent reporting needs.          | Validation Form                    |
|       |     |              | (optional)              |                  |                                                | (FTVACTV)                          |

| 13.       Locn       Enter OR {Search} a six digit Location code (optional)       LOCATION code. Identifies the physical whereabouts of financial transactions.       ⇒ Location Code Validation Form (FTVLOCN)         14.       Percent       Enter the percentage of the transaction to be applied to this       This field indicates the percentage of       This field indicates the percentage of                                                                                                    |   |
|----------------------------------------------------------------------------------------------------|---|
| Image: six digit Location code (optional)     physical whereabouts of financial transactions.     Validation Form (FTVLOCN)       14.     Percent     Enter the percentage of the transaction to be applied to this.     This field indicates the percentage of                                                                                                    | l |
| Image: line with the second second | 1 |
| 14.       Percent       Enter the percentage of the transaction to be applied to this       This field indicates the percentage of                                                                                                    |   |
| the transaction to be<br>applied to this<br>This field indicates the percentage of                                                                                                    |   |
| applied to this I find indicates the percentage of                                                                                                    |   |
| applied to this the dependent to be ellopeted to the                                                                                                    |   |
| FOAPAL.                                                                                                    |   |
| FOAFAL Stilling.                                                                                                    |   |
|                                                                                                    |   |
| This field is the dollar amount of the                                                                                                    |   |
| transaction associated with this                                                                                                    |   |
| particular accounting distribution.                                                                                                    |   |
| ✓ 16. DC Enter "+ " to deposit Debit/Credit Indicator.                                                                                                    |   |
| cash or cheques or <u>Very Important</u> : Use "+" for incoming                                                                                                    |   |
| record revenues, enter cash or cheques, regardless of the                                                                                                    |   |
| a "-" if returned items FOAPAL it is processed on.                                                                                                    |   |
| are being posted.                                                                                                    |   |
| 17. NSF Override Available Budget Override.                                                                                                    |   |
| This indicator is used to override the                                                                                                    |   |
| availability-of-funds checking process,                                                                                                    |   |
| if the user has the authority.                                                                                                    |   |
| 18.   Description   Transaction Description.                                                                                                    |   |
| This field is used to record any                                                                                                    |   |
| combination of payer, purpose of                                                                                                    |   |
| receipt and cheque date. However if                                                                                                    |   |
| the deposit relates to transelect                                                                                                    |   |
| transactions such as debit cards,                                                                                                    |   |
| Visa, or Master card, this field should                                                                                                    |   |
| be entered as timmed merchant                                                                                                    |   |
| number <sup>™</sup> and any other information                                                                                                    |   |
| the department would like captured.                                                                                                    |   |
| *where this for the type of transaction                                                                                                    |   |
| (o a VI for Vise, <b>FE</b> for debit card <b>MC</b>                                                                                                    |   |
| for MasterCard) mmdd are the                                                                                                    |   |
| month and day of sale (a g 0726)                                                                                                    |   |
| and the department's merchant                                                                                                    |   |

| Req'd                  | #                                                                                                    | Field     | Action                 | Reaction          | Explanation/Description                   | Related Documentation    |  |  |  |  |
|------------------------|----------------------------------------------------------------------------------------------------|-----------|------------------------|-------------------|-------------------------------------------|--------------------------|--|--|--|--|
|                        |                                                                                                    |           |                        |                   | number provided by General                |                          |  |  |  |  |
|                        |                                                                                                    |           |                        |                   | Accounting when a merchant is set         |                          |  |  |  |  |
|                        |                                                                                                    |           |                        |                   | up.                                       |                          |  |  |  |  |
|                        | 19.                                                                                                    | Bank      |                        |                   | Usually "CD" or "MM" for Bank of          |                          |  |  |  |  |
|                        |                                                                                                    |           |                        |                   | Montreal Mastercard                       |                          |  |  |  |  |
|                        | 20.                                                                                                    | Deposit   | Enter related deposit  |                   | This field is to be used to record the    |                          |  |  |  |  |
| •                      |                                                                                                    |           | number.                |                   | bank deposit slip number.                 |                          |  |  |  |  |
|                        | 21.                                                                                                    | Document  |                        |                   | This field is for departmental use and    | This number is passed to |  |  |  |  |
|                        |                                                                                                    | Reference |                        |                   | it is recommended that it be used to      | FGIDOCR                  |  |  |  |  |
|                        |                                                                                                    |           |                        |                   | record invoice numbers or sales           |                          |  |  |  |  |
|                        |                                                                                                    |           |                        |                   | references, should they exist.            |                          |  |  |  |  |
|                        | 22.                                                                                                    | Currency  | None {Tab}             |                   | This field is not to be used. It is meant |                          |  |  |  |  |
|                        |                                                                                                    | ,         |                        |                   | to be the currency code associated        |                          |  |  |  |  |
|                        |                                                                                                    |           |                        |                   | with this detail record, but it does not  |                          |  |  |  |  |
|                        |                                                                                                    |           |                        |                   | post correctly to the banks. McGill will  |                          |  |  |  |  |
|                        |                                                                                                    |           |                        |                   | likely be asking SCT to fix this          |                          |  |  |  |  |
|                        |                                                                                                    |           |                        |                   | problem, in conjunction with other        |                          |  |  |  |  |
|                        |                                                                                                    |           |                        |                   | Canadian institutions.                    |                          |  |  |  |  |
| Note: If<br>in the rea | Note: If you want to enter more than one sequence, press the "down arrow" key on your keyboard or click on the {Next Record} icon on your toolbar. Fill in the required information, then go to the {Next Block} to the Completion Window. |           |                        |                   |                                           |                          |  |  |  |  |
|                        |                                                                                                    |           | Once you have finished | Takes you to the  |                                           |                          |  |  |  |  |
|                        |                                                                                                    |           | entering all your      | Completion Window |                                           |                          |  |  |  |  |
|                        |                                                                                                    |           | sequences proceed to   | -                 |                                           |                          |  |  |  |  |
|                        |                                                                                                    |           | the {Next Block}.      |                   |                                           |                          |  |  |  |  |

### Completion Window:

Only those departments who do their own depositing and therefore have a deposit slip number "**complete**" the form. Departments who send cheques to Accounting for deposit will leave the form "**in process**".

| Completion FGADCSR 4.0 | (TRNG) |             | _ D × |
|------------------------|--------|-------------|-------|
| Complete:              |        | In Pracess: | 鏺     |
|                        |        |             |       |

| Req'd | #   | Field      | Action           | Reaction             | Explanation/Description                 | <b>Related Documentation</b> |
|-------|-----|------------|------------------|----------------------|-----------------------------------------|------------------------------|
|       | 49. | Complete   | Click {Complete} | Dialog Box: Document | Completes the transaction and           |                              |
|       |     |            |                  | completed and        | forwards the transaction to the posting |                              |
|       |     |            |                  | forwarded to the     | or approvals process. Only those        |                              |
|       |     |            |                  | posting process      | departments who do their own            |                              |
|       |     |            |                  |                      | depositing "completes" the form.        |                              |
|       | 50. | In Process |                  |                      | Saves the data without sending it to    |                              |
| •     |     |            |                  |                      | the posting or approvals process.       |                              |
|       |     |            |                  |                      | Puts the transaction in suspense.       |                              |
|       |     |            |                  |                      | Departments who send cheques to         |                              |
|       |     |            |                  |                      | Accounting for deposit will leave the   |                              |
|       |     |            |                  |                      | form "in process".                      |                              |

#### Actions:

<u>To Duplicate a sequence</u> – Go to the sequence number you wish to duplicate. Press F6 which will insert a record. Then press F4 to duplicate the record which you had been on. The information from that transaction will default in to the new sequence and any of the information may be changed.

<u>Change Sequence</u> – Simply select the sequence and tab to the one which you wish to change. Make your changes and save the record, either by pressing the SAVE icon or accessing the completion window and pressing INCOMPLETE.

<u>Remove Sequence</u> – Simply go to the sequence in question and press shift F6 or click REMOVE RECORD.

<u>To remove a document which has not been completed</u> - Go to the header record and move to the transaction date field. Press remove record twice and the document will be removed.

# Navigation Bar:

Print Cash Receipts – Optional, to be used if a receipt is required.

Currency Conversion – This may be clicked on if the Currency field was completed to see what the converted amount would be. Ctrl Q to exit.

<u>Tax Information</u> - This may be clicked to see the tax amounts calculated by the Tax Group entered. Ignore the rebate amounts. Click on the transaction detail info on the navigation bar to return to the calling form.

<u>Transaction Summary</u> – This is a way to view the transaction in summary form on FGIBSUM. From here you can view tax information as well on the summary transaction. Exit from this form to return to FGADCSR.

<u>Completion</u> – Once the transaction is complete, you access the completion window. Here you have two options, either to COMPLETE the form or leave it IN PROCESS. If the deposit slip information has been entered, COMPLETE the form. If the cheques are to be deposited by central Accounting, leave the form IN PROCESS and forward the cheques to Accounting with the required information on the back of the cheques.